21/02/2020

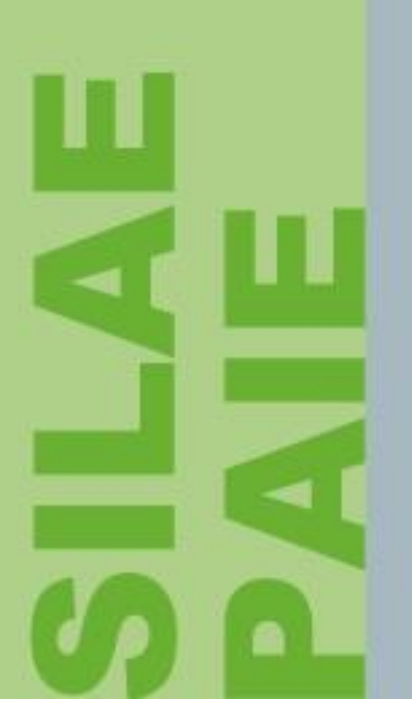

# Fiche technique

Ré-installation de SILAE

| DOSSIER | REDACTEUR | APPROBATEUR | DATE       | VERSION | OBJET DE LA VERSION |
|---------|-----------|-------------|------------|---------|---------------------|
| PAIE    | PV        | POD         | 25/02/2020 | 1.0     |                     |

#### **1** Lancement du Gestionnaire de taches

Clic-droit dans la barre des taches (en bas de l'écran) puis choisir « *Démarrer le gestionnaire de taches* ».

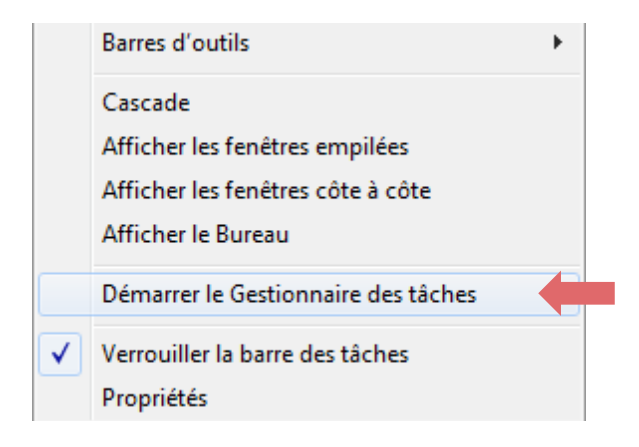

#### 2 Arrêt du processus

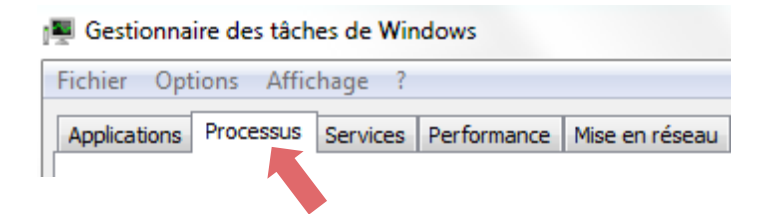

Rechercher dans la liste d'éléments la tâche nommée « dfsvc.exe » ou « ClickOnce » (pour Windows 10).

Arrêter le processus

Sélectionner la ligne et cliquer sur

#### **3** Suppression des fichiers temporaires

Dans l'explorateur, saisir « %temp% » :

| $\leftarrow$ | $\rightarrow$ | ¥ | $\mathbf{T}$ |  | %temp% |  |
|--------------|---------------|---|--------------|--|--------|--|
|--------------|---------------|---|--------------|--|--------|--|

Cliquer sur « local » :

← → ∽ ↑ 🔄 > Ce PC > Disque local (C:) > Utilisateurs > pv > AppData > Local > Temp >

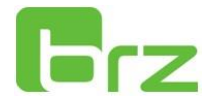

## Cliquer sur « Apps » :

| Nom                      | Modifié le       | Туре                | Taille |
|--------------------------|------------------|---------------------|--------|
| Adobe                    | 21/02/2020 14:38 | Dossier de fichiers |        |
| Apps                     | 14/02/2020 22:11 | Dossier de fichiers |        |
| Audacity                 | 14/02/2020 21:42 | Dossier de fichiers | 3      |
| babl-0.1                 | 18/02/2020 15:10 | Dossier de fichiers |        |
| CEF                      | 18/02/2020 11:52 | Dossier de fichiers |        |
| Comms                    | 14/02/2020 09:07 | Dossier de fichiers |        |
| ConnectedDevicesPlatform | 14/02/2020 08:51 | Dossier de fichiers |        |

### Supprimer le répertoire « 2.0 » :

| Nom | ^ | Modifié le       | Туре                | Taille |
|-----|---|------------------|---------------------|--------|
| 2.0 |   | 14/02/2020 22:11 | Dossier de fichiers |        |

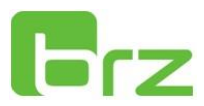